# Guide: Sådan tilmelder du dig Delegeretmødet 2020

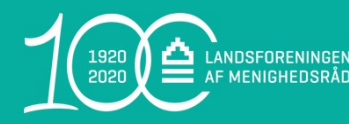

#### Trin 1: Følg linket og login på selvbetjeningen

https://menighedsraad.membersite.dk/Home/MyProfile

| É              | AF MENIGHEDSRÅD FORSIDE KOMMENDE ARRANGEMENTER KONTAKT |                        |
|----------------|--------------------------------------------------------|------------------------|
|                | Selvbetjening                                          |                        |
|                | KOMMENDE ARRANGEMENTER                                 | FLERE SOGEMULIGHEDER + |
|                | Oktober 2020                                           |                        |
| Klik på "LOGIN | Delegeretmøde   31/10-2020 10:30 - 17:00 Vis mere >    |                        |

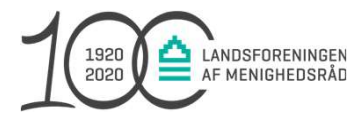

#### Trin 2: Indtast dit medlemsnummer

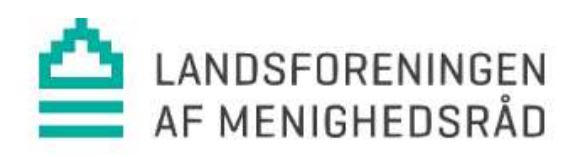

| Login          |  |
|----------------|--|
| Medlemsnummer  |  |
| 1087855        |  |
| Password       |  |
|                |  |
| ✓ Husk mig     |  |
| Login Fortryd  |  |
| Glemt password |  |

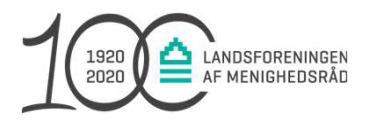

 Du finder dit medlemsnummer øverst på bagsiden af Menighedsrådenes Blad fx nr. 2 modtaget i marts 2020. Der er 7 cifre i medlemsnummeret

> MENIGHEDSRÅDENES BLAD NR. 10 7 5000 0 0312 005 351/523 1072141 X X X X MENIGHEDSRÅD DAMVEJ 17 8471 SABRO

- 2. Hvis du ikke kan finde dit medlemsnummer, skal du sende en mail med navn og sogn til <u>menighedsraad@sogn.dk</u>
- 3. Password er LM2020
- 4. Klik på den grønne Login-knap

## Trin 3: Indtast dine oplysninger

LANDSFORENINGEN AF MENIGHEDSRÅD

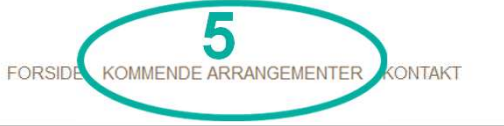

Her skal du tilføje din email, så vi kan kontakte dig. Du skal også skifte dit password

| * Fornavn    |          | * Efternavn | * Efternavn |            |         |                                       |
|--------------|----------|-------------|-------------|------------|---------|---------------------------------------|
| Annelise     |          |             |             | Hansen     |         |                                       |
| Fastnet tlf. |          | Mobil       |             | Fødselsdag |         |                                       |
|              |          |             |             |            |         | ä                                     |
| * Køn        |          |             |             | * Email    | Email 2 | a a a a a a a a a a a a a a a a a a a |
| Mand         | O Kvinde | ◯ Andet     | Ukendt      | 4          |         |                                       |
| Tillad SMS   |          |             |             |            |         |                                       |
| ⊖ Ja         |          | Nej         |             |            | (       |                                       |
|              |          |             |             |            |         | Redigér »                             |
|              |          |             |             |            |         |                                       |
|              |          |             |             |            |         | Skift passwo                          |
|              |          |             |             |            | (       | 2                                     |
|              |          |             |             |            |         |                                       |
|              |          |             |             |            |         |                                       |
|              | 1        |             |             |            |         |                                       |
|              |          | 4           |             |            |         |                                       |
|              |          |             |             |            |         |                                       |

- 1. Tryk "Rediger" for at indtaste din e-mail.
- Indtast din mail, dette er vigtigt for at kunne modtage en bekræftelse på tilmeldingen.
- 3. Herefter ændrer du dit password ved at trykke "Skift password".
- 4. Længere nede på samme side kan du udfylde felterne med adresse, og ændre "Øvrige oplysninger".
  - 5. Når alle felter er udfyldt, klikker du på "Kommende arrangementer".

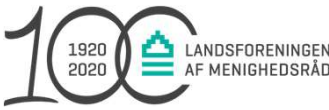

Scroll ned for at udfylde flere felter

### Trin 4: Vælg arrangement

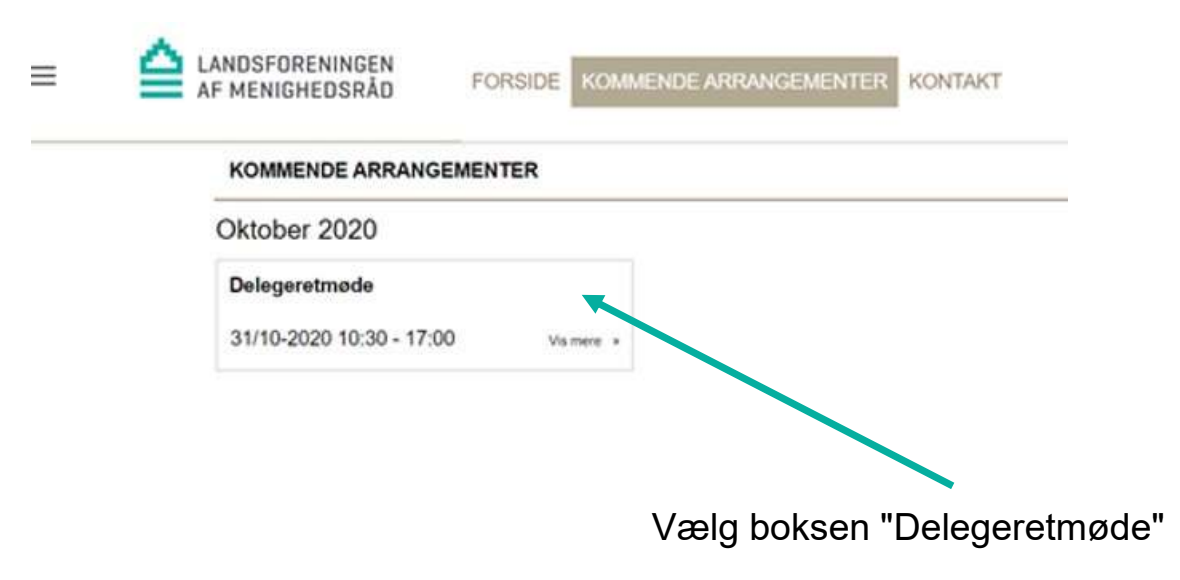

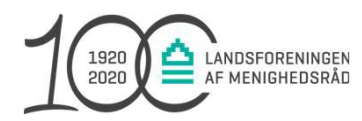

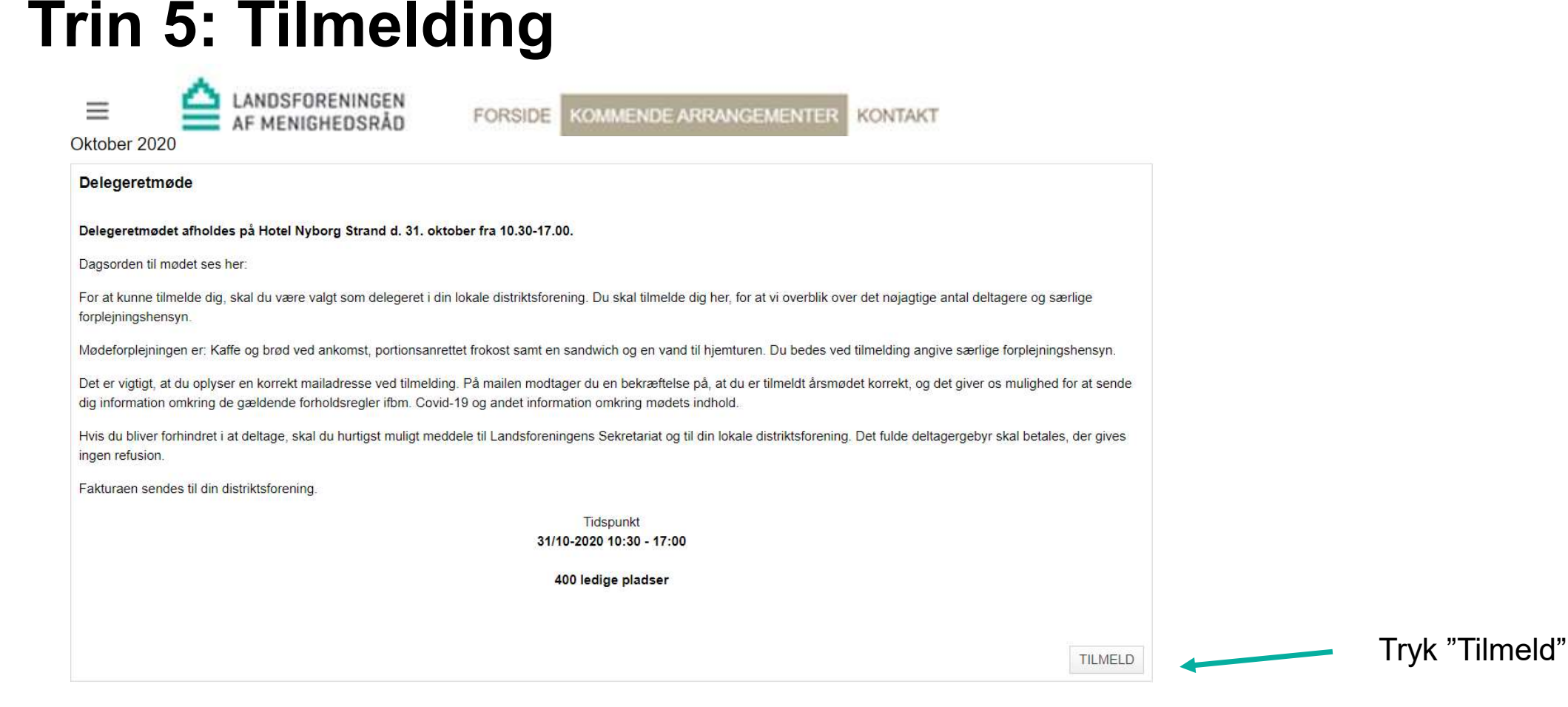

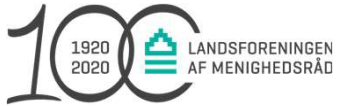

## **Trin 6: Tilmelding**

| ≙ | LANDSFORENIN<br>AF MENIGHEDS | GEN FORSIDE              | KOMMENDE ARRANGEMENTER                   | KONTAKT                                                |                                            |
|---|------------------------------|--------------------------|------------------------------------------|--------------------------------------------------------|--------------------------------------------|
|   | Deltagergebyr -              | betales af distriktsfor  | eningen                                  |                                                        |                                            |
|   | 1                            | stk.                     |                                          |                                                        | Total 1.195,00 kr                          |
|   | Forplejningsher              | nsyn - fx vegetar/allerg | gi (Angiv 1)                             |                                                        | 0,00 kr                                    |
|   | 0                            | stk.                     |                                          |                                                        | Total 0,00 kr                              |
|   |                              |                          | Hvis du ha<br>"Angiv 1" o<br>tage - fx v | ar forplejningsl<br>og skrive, hvill<br>egetar/diabete | hensyn skal du<br>ke hensyn vi skal<br>es. |

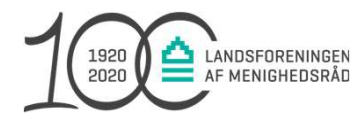

#### Trin 7: Bekræftelse

Efter endt tilmelding modtager du en bekræftelse på e-mail – **HUSK** at tjekke, at bekræftelsen er modtaget.

Hvis **ikke** du modtager en bekræftelse, er du ikke tilmeldt delegeretmødet.

Har du har spørgsmål til tilmeldingen, er du velkommen til at kontakte Landsforeningens Sekretariat på 87 32 21 33 – menighedsraad@sogn.dk

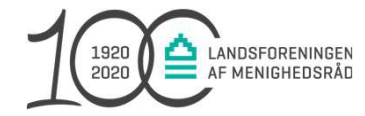